# myRogerMic 1.0

Manual do usuário

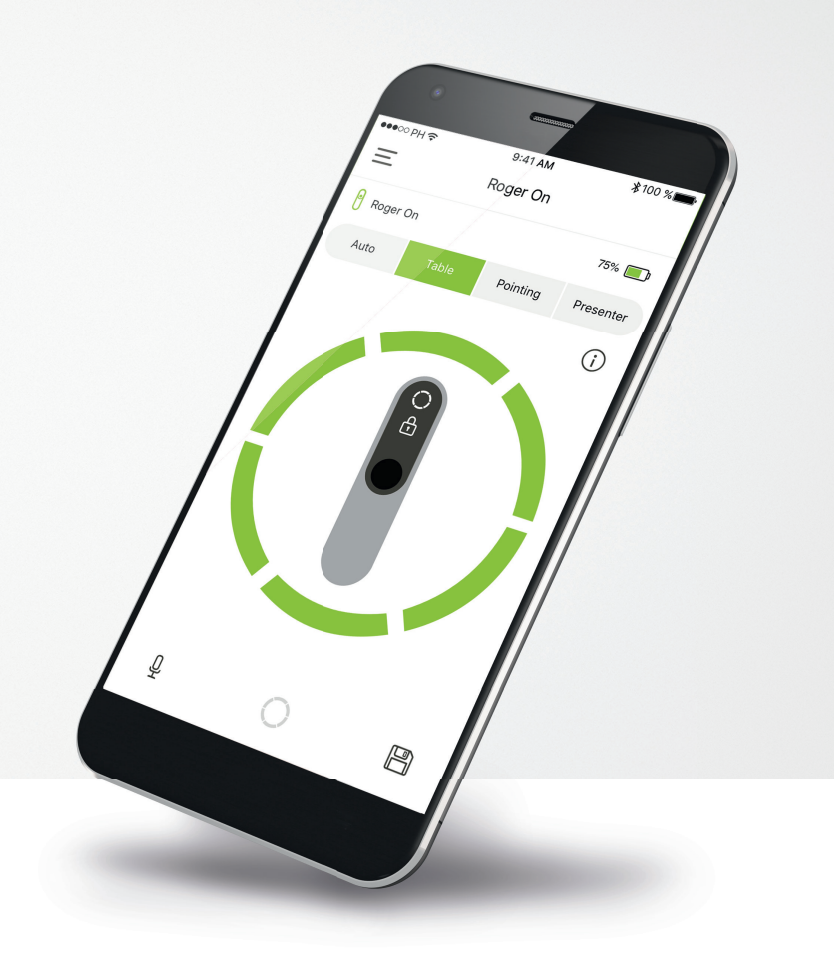

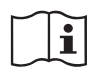

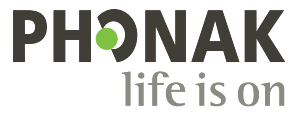

Uma marca Sonova

### **Primeiros passos**

O myRogerMic é um aplicativo desenvolvido pela Sonova, líder mundial em soluções auditivas com sede em Zurique, Suíça. Leia o manual do usuário com atenção para se beneficiar de todas as funcionalidades que este aplicativo tem a oferecer.

### Uso previsto

O uso previsto do aplicativo myRogerMic é selecionar, ajustar e salvar funções existentes do Roger On™ e acessar informações de status, sem fio de forma visual.

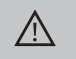

### Informações de compatibilidade:

Para usar o aplicativo myRogerMic, é necessário ter o Phonak Roger On<sup>™</sup> ou Phonak Roger On<sup>™</sup> iN. O myRogerMic pode ser usado em telefones com o recurso Bluetooth<sup>®</sup> Low-Energy (LE) na versão iOS<sup>®</sup> 13 ou mais recente. O aplicativo pode ser usado em dispositivos Android<sup>™</sup> certificados pelos Serviços do Google Mobile (GMS) com suporte para Bluetooth<sup>®</sup> 4.2 e Android<sup>™</sup> OS 7.0 e mais recente.

A marca e os logotipos Bluetooth® são marcas registradas de propriedade da Bluetooth SIG, Inc. e qualquer uso de tais marcas pela Sonova AG é feito sob licença

iPhone® é uma marca comercial da Apple Inc. registrada nos EUA e em outros países.

Android<sup>™</sup> é uma marca comercial da Google LLC

IOS® é uma marca registrada ou marca comercial da Cisco Systems, Inc. e/ou de suas afiliadas nos Estados Unidos e em alguns outros países da Cisco Inc.

## Índice

| Primeiros passos                                                          | 2 |  |  |
|---------------------------------------------------------------------------|---|--|--|
| Visão geral rápida                                                        |   |  |  |
| Instalação do aplicativo myRogerMic                                       |   |  |  |
| Pareamento com dispositivo Roger On                                       |   |  |  |
| Resolução de problemas de pareamento                                      |   |  |  |
| Resolução de problemas de conexão com o dispositivo Roger On              |   |  |  |
| Funções do modo de microfone                                              | 8 |  |  |
| Orientação do feixe                                                       |   |  |  |
| Criação de modo personalizado                                             |   |  |  |
| MultiBeam Technology 2.0                                                  |   |  |  |
| Adicionar, selecionar e remover seu(s) dispositivo(s) Roger On            |   |  |  |
| MultiTalker Network                                                       |   |  |  |
| Outras funcionalidades                                                    |   |  |  |
| Informações importantes sobre a segurança e explicações sobre os símbolos |   |  |  |

## Visão geral rápida

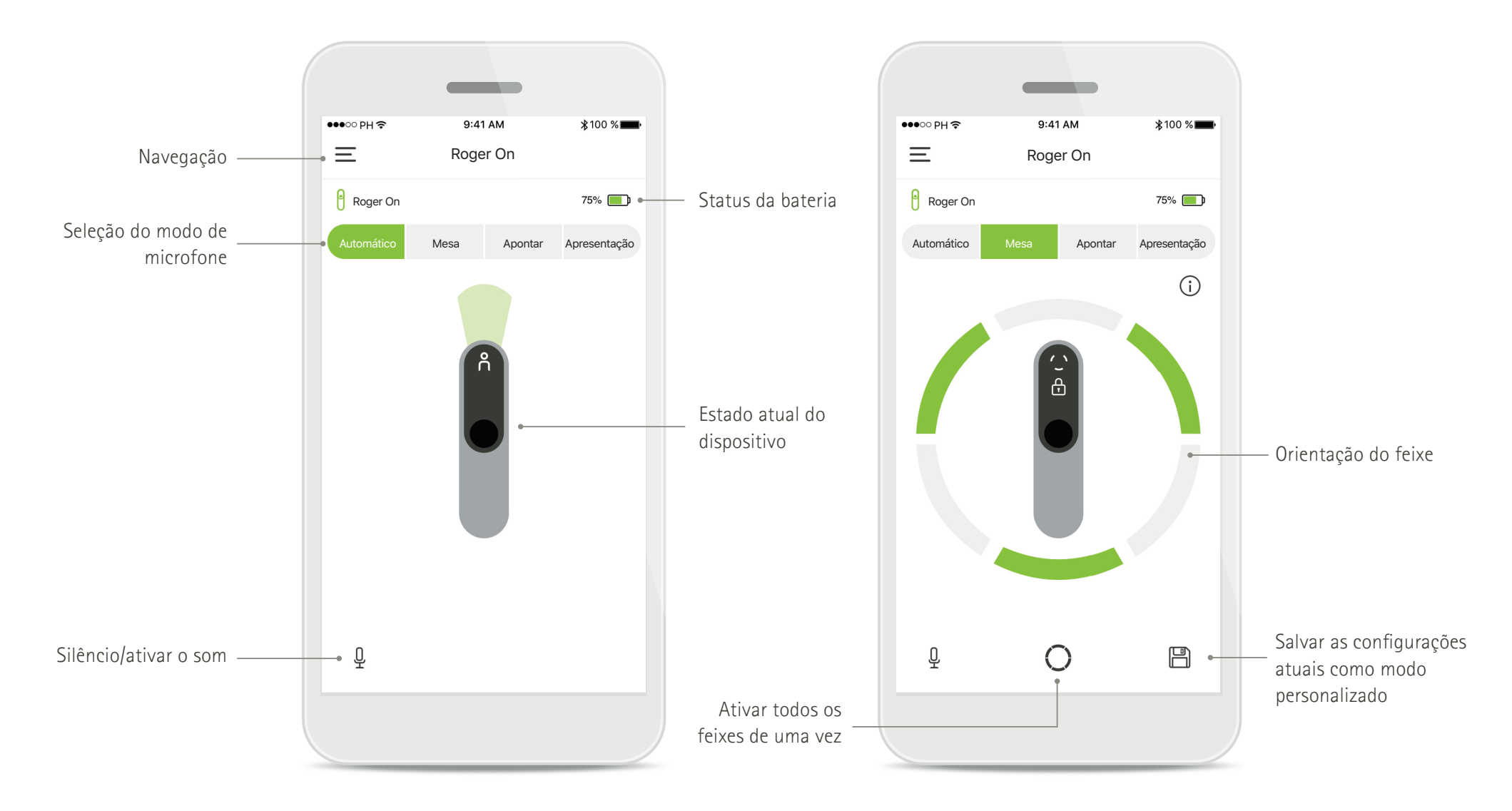

## Instalação do aplicativo myRogerMic

- Conecte seu smartphone à Internet via Wi-Fi ou dados móveis
- Ligue o Bluetooth® do seu smartphone

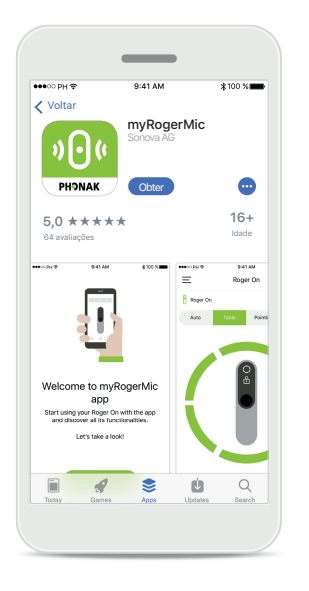

### Baixar o aplicativo myRogerMic

Baixe o aplicativo na loja. Após a instalação, abra o aplicativo myRogerMic.

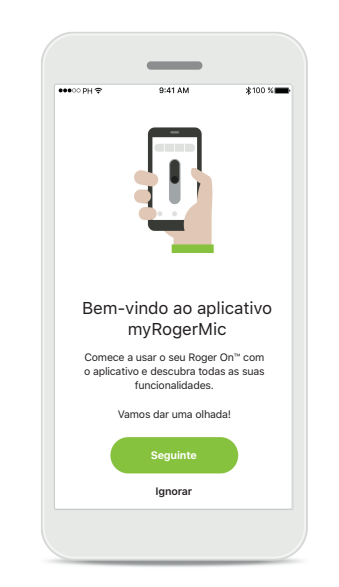

### Abrir o aplicativo myRogerMic

Abra o aplicativo e clique em Seguinte ou Ignorar as informações de ativação.

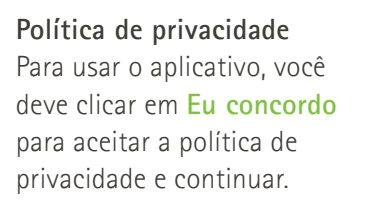

Política de privacidade

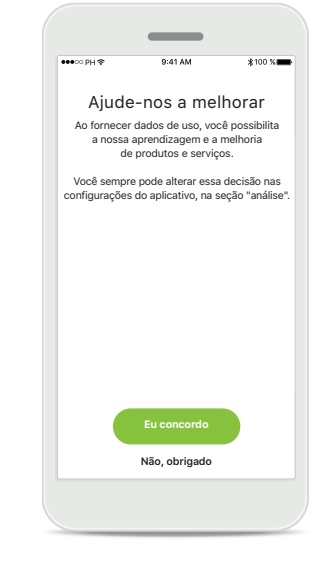

Melhoria do produto Pelo compartilhamento de dados de uso, você pode ajudar a melhorar nossos produtos.

Clique em **Eu concordo**, se deseja compartilhar dados de uso anonimizados ou **Não**, **obrigado**, caso não deseje.

## Pareamento com dispositivo Roger On

Para conectar o Roger On com o aplicativo myRogerMic, siga as instruções abaixo. É possível parear até dez dispositivos Roger On com o aplicativo. Para saber como adicionar mais dispositivos, acesse a seção Adicionar, selecionar e remover seu(s) dispositivo(s) Roger On.

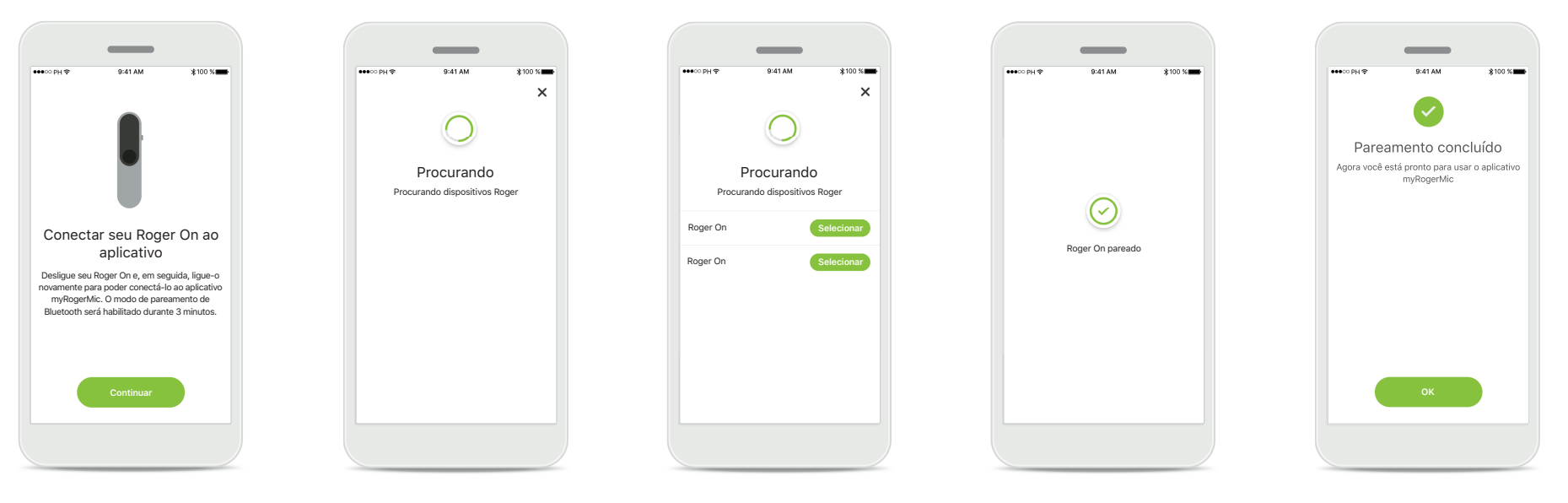

**Instruções de pareamento** Siga as instruções da tela e toque em **Continuar**.

### Procurando

O aplicativo procura dispositivos Roger On e irá apresentá-los assim que forem detectados. Isso pode levar alguns segundos.

#### Selecionar

Toque em **Selecionar** quando seu Roger On for apresentado na lista. Não é possível parear vários dispositivos Roger On ao mesmo tempo. Cada dispositivo Roger On deve ser pareado separadamente.

#### Pareamento concluído

Agora o Roger On está pareado. O aplicativo automaticamente prosseguirá para a etapa seguinte.

### Configuração completa

Agora você está pronto para usar todas as funcionalidades no aplicativo myRogerMic. Toque em **Ok** para acessar a tela principal.

## Resolução de problemas de pareamento

Erros possíveis durante o processo de configuração.

|                                                                                       | •                                                                                     | •                                                                                                    | _                        |
|---------------------------------------------------------------------------------------|---------------------------------------------------------------------------------------|----------------------------------------------------------------------------------------------------|--------------------------|
| **************************************                                                |                                                                                       |                                                                                                    | ••••○ PH ♥ 0.41 AM \$100 |
| Ativar Bluetooth®<br>O Bluetooth deve estar habilitado para<br>conectar seu Roger On. | Ativar Bluetooth®<br>O Bluetooth deve estar habilitado para<br>conectar seu Roger On. | Ativar localização<br>Os serviços de localização devem estar<br>habilitados para conectar seu Roger On. | Falha no pareamento      |
| Abrir configurações                                                                   | Ativar agora                                                                          | Ativar agora                                                                                            | Tentar novamente         |

### Bluetooth – iOS O Bluetooth do seu dispositivo móvel deve estar ativado para parear seu Roger On. Se você tiver um iPhone, basta tocar no botão Abrir configurações.

### **Bluetooth – Android** O Bluetooth do seu

dispositivo móvel deve estar ativado para parear seu Roger On. Se você tiver um dispositivo Android, basta tocar no botão Ativar agora.

### Localização

Em dispositivos Android, você deve habilitar os serviços de localização ao parear dispositivos Bluetooth pela primeira vez. Após a configuração inicial, você pode desativar os serviços de localização novamente.

### Falha no pareamento Se o pareamento falhar, você pode:

- 1. Tocar em Tentar novamente para reiniciar o processo de pareamento.
- 2. Fechar seu aplicativo e recomeçar do início.

## Resolução de problemas de conexão com o dispositivo Roger On

Erros possíveis ao conectar ao seu dispositivo Roger On.

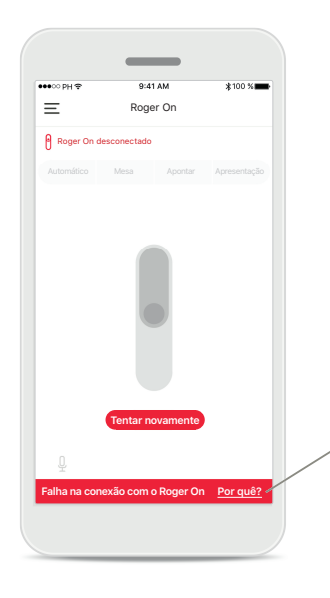

### Falha na conexão

Se o aplicativo myRogerMic não conseguir se conectar ao Roger On, tente conectar novamente após verificar se:

- o Roger On está ligado e a bateria não está fraca ou vazia.
- o Roger On está ao alcance de seu dispositivo móvel Bluetooth.

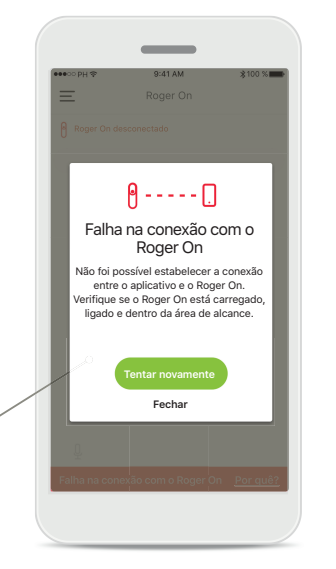

### Falha na conexão -Instruções

Toque no botão Por quê? para descobrir o motivo da falha da conexão e as instruções sobre o que fazer para estabelecer a conexão.

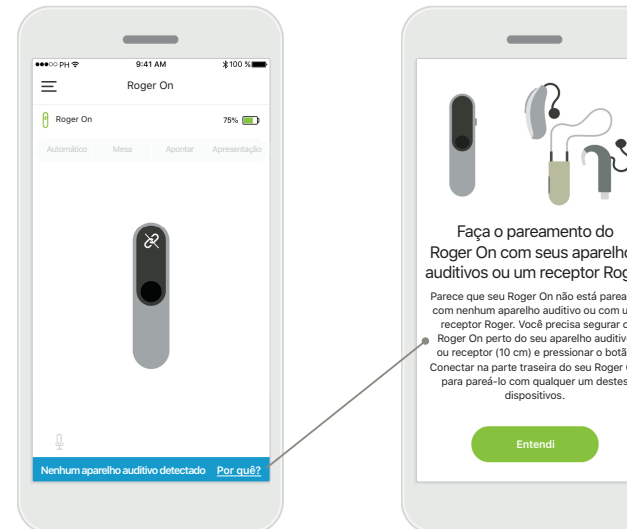

### Nenhum aparelho auditivo detectado

Seu Roger On não foi pareado com o(s) seu(s) aparelho(s) auditivo(s). Toque no botão Por quê? para encontrar instruções sobre como parear seu Roger On com seu(s) aparelho(s) auditivo(s) ou com um receptor Roger.

### Roger On com seus aparelhos auditivos ou um receptor Roger Parece que seu Roger On não está pareado com nenhum aparelho auditivo ou com um receptor Roger. Você precisa segurar o Roger On perto do seu aparelho auditivo ou receptor (10 cm) e pressionar o botão Conectar na parte traseira do seu Roger On para pareá-lo com gualquer um destes

## Funções do modo de microfone\*

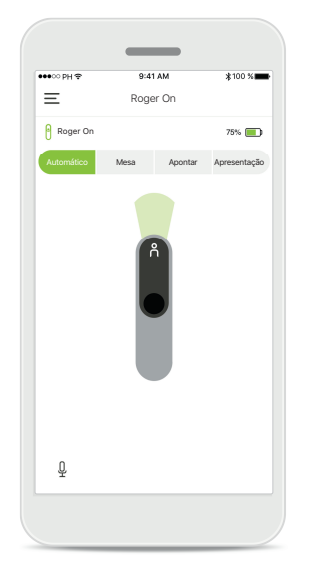

Modo automático Quando o Roger On estiver no modo automático, o modo de microfone é ajustado dependendo do posicionamento do Roger On. O modo do microfone é exibido na maquete do Roger On na tela.

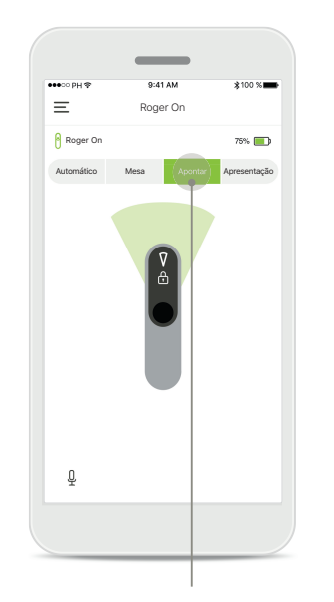

## Bloquear o modo de microfone

Toque no modo de microfone desejado. Seu Roger On está agora bloqueado no modo de microfone selecionado.

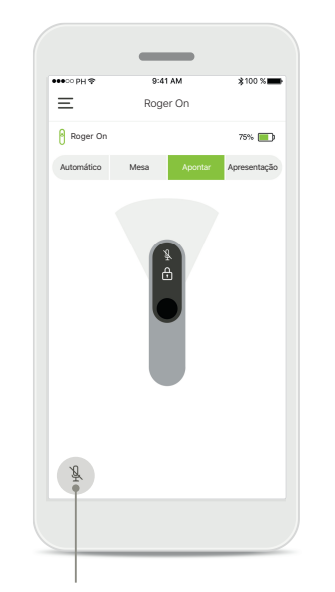

Silencio/ativar o som Você pode silenciar e ativar o som do Roger On pressionando o ícone Microfone.

\*Para saber mais sobre as diferentes funções do modo de microfone, verifique o manual do usuário do Roger On.

### Orientação do feixe

Quando o Roger On é colocado em uma mesa, o uso da MultiBeam Technology pode melhorar a inteligibilidade da fala em ambientes muito ruidosos<sup>1</sup>. Por exemplo, em uma conversa em grupo em um restaurante, o interlocutor que você realmente ouve pode não ser o interlocutor de seu interesse. Isso pode ocorrer, caso uma conversa seja iniciada na mesma mesa. Nesse caso, o aplicativo myRogerMic permite que você altere o feixe na direção do interlocutor de interesse.

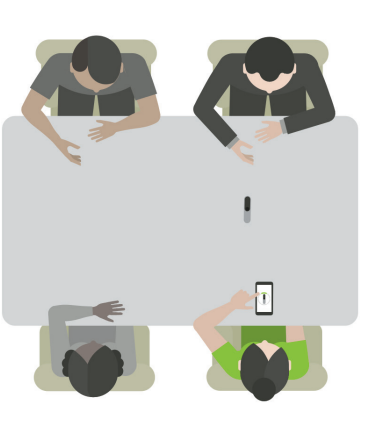

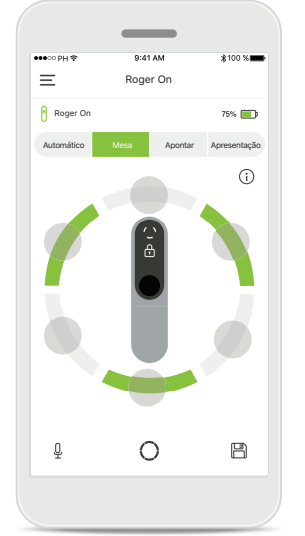

### Modo mesa

Coloque o dispositivo Roger On no centro da mesa. Para obter uma melhor experiência, certifique-se de colocar o Roger On de forma que a porta de carregamento aponte na sua direção ou na mesma posição conforme mostrado no aplicativo.

Ativar/Desativar feixes Toque em um segmento para ativar/desativar esse segmento.

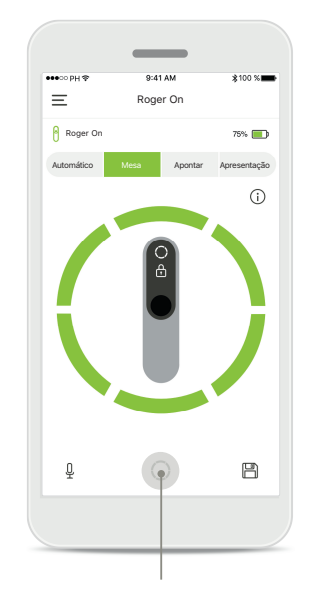

Ativar todos os seis feixes de uma vez É possível ativar todos os seis feixes tocando no ícone de círculo na tela.

## Criação de modo personalizado

Se um padrão de feixe específico for normalmente usado, é possível salvá-lo como um modo personalizado através do aplicativo. Depois disso, você pode acessar este padrão de feixe diretamente no dispositivo Roger On ou com um único toque no aplicativo. É possível salvar até dois modos personalizados, acessá-los e excluí-los a qualquer momento.

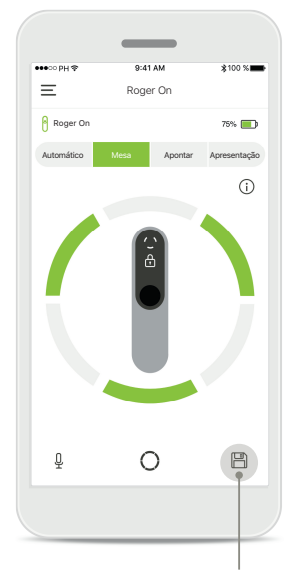

Salvar modo personalizado Depois de selecionar o padrão de feixe usado com frequência, toque no ícone salvar para salvá-lo como um modo personalizado. É possível salvar até dois modos personalizados.

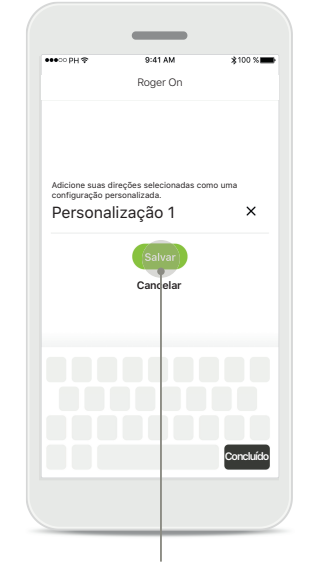

**Criar um nome para o modo personalizado** É possível criar um nome para o padrão de feixe de sua preferência e, em seguida, tocar em **Salvar**.

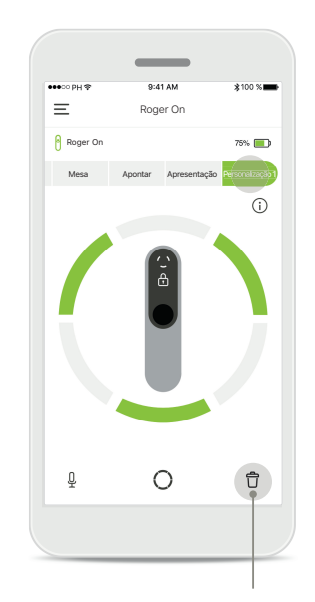

## Acessar e excluir o modo personalizado

O modo personalizado salvo é apresentado como modo manual na lista de modos de microfone. É possível apagar o modo personalizado tocando no ícone de excluir.

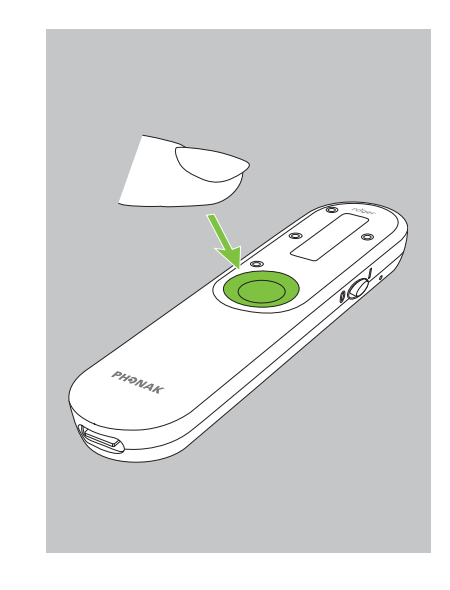

## Acessando o modo personalizado com Roger On

Também é possível ativar o modo personalizado no Roger On. Pressione repetidamente o botão de função no Roger On até que o modo personalizado seja habilitado.

## MultiBeam Technology 2.0

Com os aparelhos auditivos fabricados pela Sonova com tecnologia RogerDirect, é possível habilitar a MultiBeam 2.0. Ao colocar o dispositivo Roger On no centro de uma mesa, a MultiBeam 2.0 permitirá que você ouça de que direção alguém está falando. Somente é possível usar esta característica com o modo mesa bloqueado.

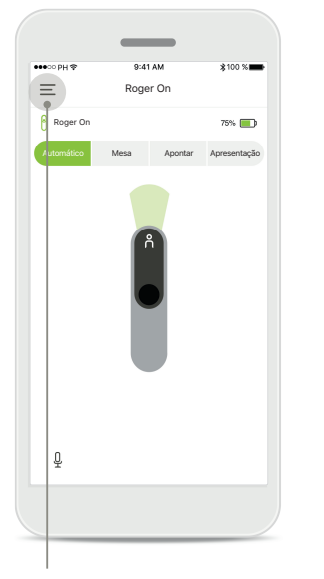

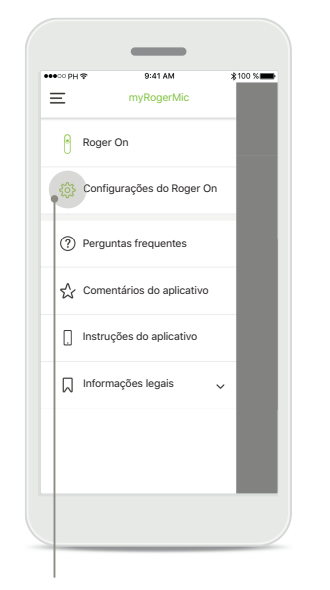

Acessar o menu Toque no ícone de três barras para acessar o menu.

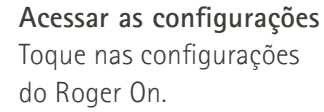

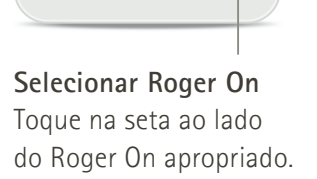

=

🧹 Roger On

Configurações do Roger O

Dispositivos pareados

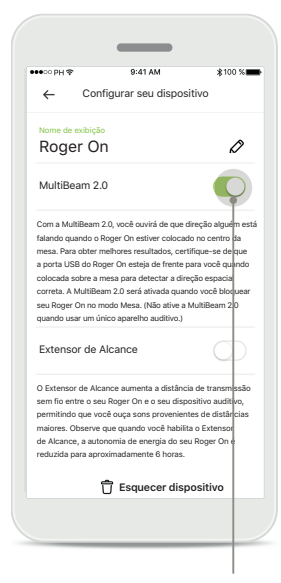

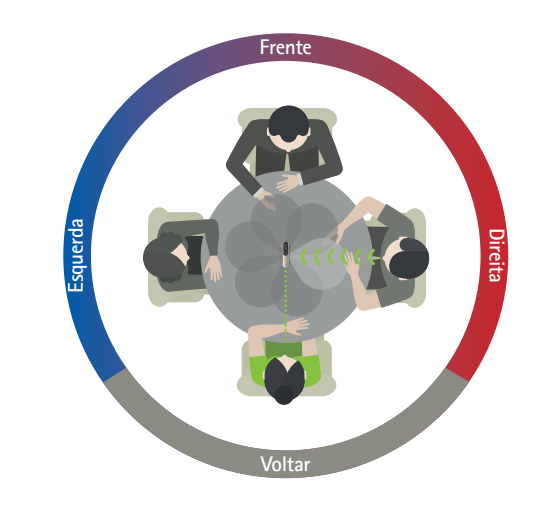

### Habilitação da MultiBeam 2.0 Toque no controle deslizante da MultiBeam 2.0 para habilitá-la. A configuração agora está armazenada e seu Roger On habilitará a MultiBeam 2.0 toda vez que alternar manualmente para o modo mesa.

### Usando na mesa

Coloque o Roger On no centro da mesa e certifique-se de que a porta de carregamento aponte na sua direção. Em seguida, bloqueie o Roger On no modo mesa usando o aplicativo ou pressionando o botão de função.

## Adicionar, selecionar e remover seu(s) dispositivo(s) Roger On

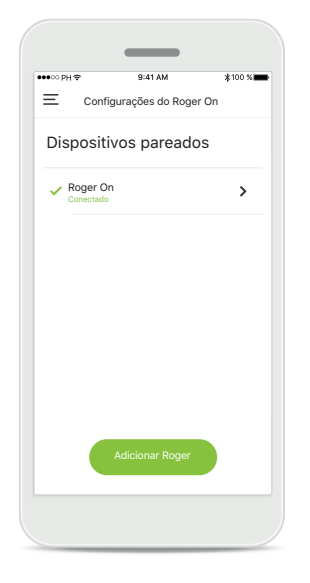

### Adicionar um novo Roger On

Na navegação principal do aplicativo, acesse a página de configurações do Roger On e toque no botão Adicionar Roger.

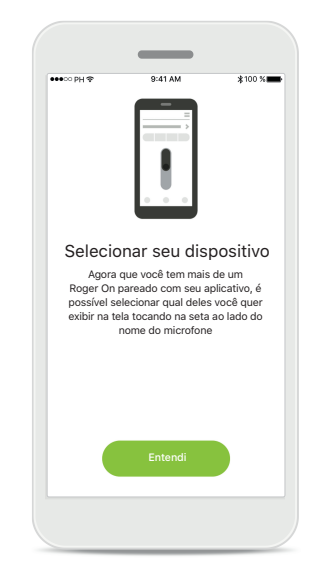

## Selecionar entre vários dispositivos

Depois de completar o processo de pareamento, as instruções sobre como selecionar o Roger On desejado serão exibidas.

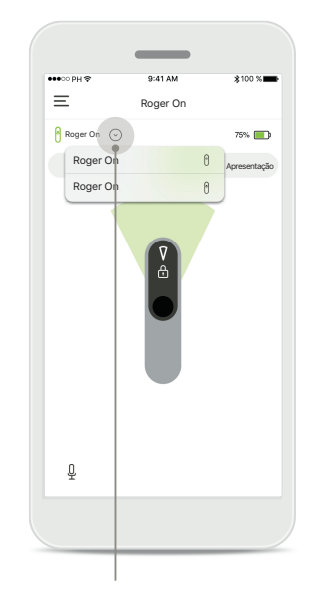

## Selecionar entre vários dispositivos

Se mais de um Roger On for pareado com o aplicativo, aparecerá uma seta na tela inicial. Toque na seta para selecionar o dispositivo que deseja controlar com o aplicativo.

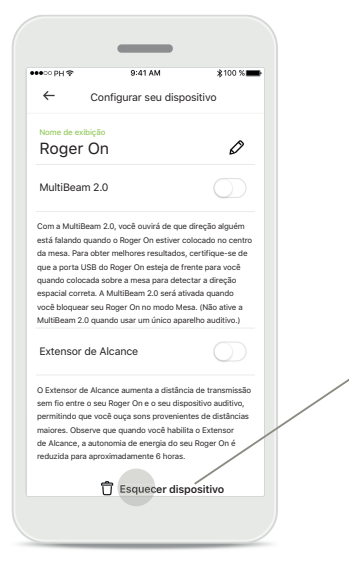

### Remover um Roger On

Nas configurações do Roger da navegação do aplicativo principal, selecione o Roger On a ser removido. Toque no ícone Esquecer dispositivo na parte inferior da página.

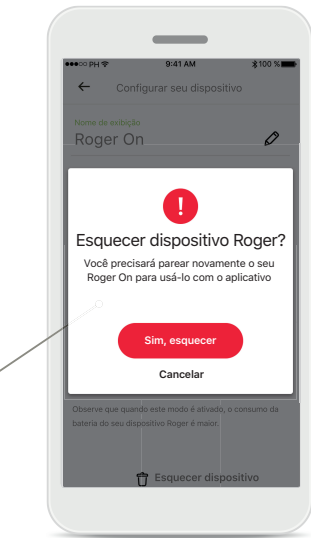

Confirmar remoção de um Roger On Toque no botão Sim, esquecer para confirmar que deseja remover este Roger On.

## MultiTalker Network

Seu microfone Roger On pode ser utilizado junto com outros microfones Roger, por exemplo, Roger Table Mic II, para que você ouça um grupo maior ou vários interlocutores distantes. Saiba como conectar outro microfone ao Roger On no capítulo 13 do manual do usuário do Roger On.

Quando um dispositivo Roger On é usado com outros microfones em uma MultiTalker Network, ele entra automaticamente no modo de apresentação (1). Quando você coloca o Roger On na mesa ou guando o segura na mão, ele silencia automaticamente. O aplicativo exibirá automaticamente seu microfone como silenciado e fornecerá instruções sobre como reativar o som (2).

Se você ativar o som do Roger On (mantenha pressionado o botão de função no centro do microfone), os outros microfones conectados a ele (ou seja, estando na mesma MultiTalker Network) serão bloqueados automaticamente. Isso também será exibido no aplicativo myRogerMic (3).

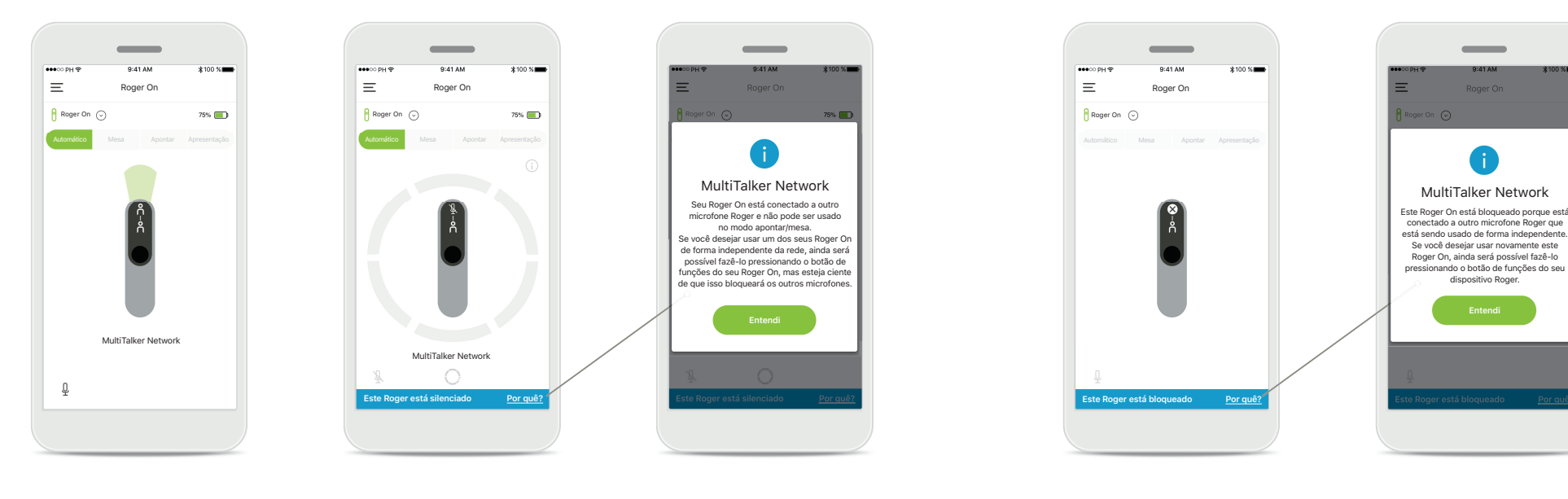

### 1. MultiTalker Network

O aplicativo exibe o modo de apresentação automática, guando o Roger On está conectado a outro microfone Roger.

### 2. Roger On silenciado

Seu microfone está silenciado porque não está sendo usado no modo de apresentação. Toque no botão Por quê? para entender o motivo e como reativar o som.

### 3. Roger On blogueado

Seu microfone está blogueado porque outro microfone conectado ao seu está sendo usado no modo autônomo (apontar ou mesa em uma MultiTalker Network e som ativado). Toque no botão Por quê? para entender como você pode desbloqueá-lo.

dispositivo Roger.

## **Outras funcionalidades**

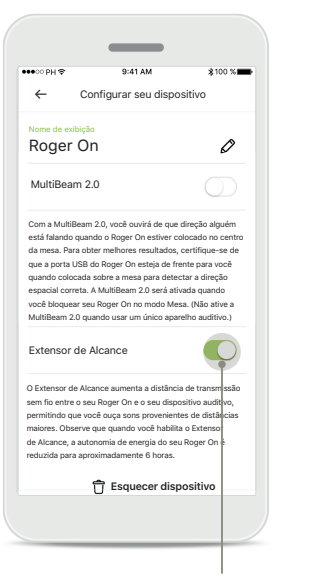

Extensor de Alcance Você pode ativar a característica Extensor de Alcance nas configurações do Roger On na navegação principal do aplicativo. Esta característica permite que você ouça sons ainda mais distantes, pois aumenta a distância de transmissão sem fio entre o Roger On e os aparelhos auditivos.

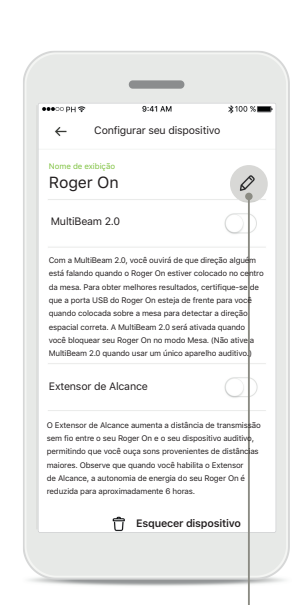

Criar um nome para o seu dispositivo Roger On Selecione o Roger On para o qual deseja criar um nome e toque no ícone de edição (lápis) para renomear.

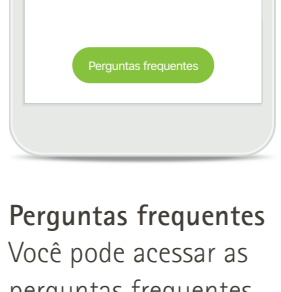

9:41 AM

Perguntas frequentes

Perguntas frequentes

Encontre as perguntas mais comuns no nosso site.

Ξ

Perguntas frequentes Você pode acessar as perguntas frequentes em nosso site externo a partir desta página.

### Informações importantes sobre a segurança

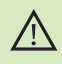

Você é responsável pela utilização do smartphone pessoal. Manuseie o smartphone e utilize o aplicativo com cuidado.

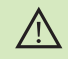

(i)

(i)

Alterar o modo de microfone ou usar o direcionamento do feixe pode reduzir a audibilidade dos sinais relevantes de aviso ou segurança. Isso pode gerar situações perigosas.

Se o Roger On não responder ao dispositivo devido a uma interferência de campo incomum, afaste-se do campo gerador da interferência.

Se o Roger On não responder, verifique se o Roger On está ligado, se a bateria não está vazia e se está ao alcance de uma conexão Bluetooth LE standard.

Para obter uma cópia em papel gratuita das instruções de uso, entre em contato com o seu representante local da Sonova. Uma cópia será enviada no prazo de 7 dias.

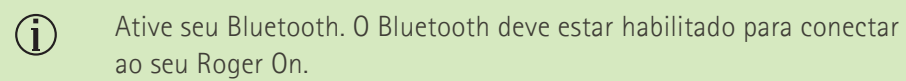

Não ative a característica MultiBeam 2.0 quando usar apenas um aparelho auditivo. Isso pode reduzir o desempenho auditivo de seu aparelho auditivo.

### Explicações sobre os símbolos

- **Este símbolo indica que é importante que o usuário leia e leve em consideração as informações importantes contidas neste manual do usuário.**
- Este símbolo indica que é importante que o usuário preste atenção às advertências relevantes deste manual do usuário.
- () Informações importantes para o manuseio e a segurança do produto.
- Ce Com o símbolo CE, a Sonova AG confirma que este produto Phonak atende aos requisitos da Diretiva de Equipamentos de Rádio 2014/53/UE. Marca CE aplicada em 2020.

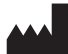

Sonova AG · Laubisrütistrasse 28 CH-8712 Stäfa · Suíça www.phonak.com

V1.00/2021-01/NLG © 2021 Sonova AG All rights reserved